# Technical Service Bulletin

Mazda North American Operations Irvine, CA 92618-2922

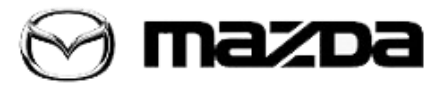

| Subject: | ect:<br>STRONG SHOCK WHEN SETTING MRCC | Bulletin No.: 15-001/20 |
|----------|----------------------------------------|-------------------------|
|          |                                        | Last Issued: 01/09/2020 |
|          |                                        |                         |

## APPLICABLE MODEL(S)/VINS

2019-2020 Mazda3 vehicles (Japan built/US spec) with VINS lower than JM1BP\*\*\*\*\*147796 (produced before July 2, 2019)

2019-2020 Mazda3 vehicles (Japan built/Mexico spec) with VINS lower than JM1BP\*\*\*\*\*151056 (produced before Aug 10, 2019)

2019-2020 Mazda3 vehicles (Mexico built/US spec) with VINS lower than 3MZBP\*\*\*\*\*115266 (produced before July 2, 2019)

2019-2020 Mazda3 vehicles (Mexico built/Mexico spec) with VINS lower than 3MZBP\*\*\*\*\*119398 (produced before Aug 10, 2019)

# DESCRIPTION

Some customers may complain about a shift shock and/or an engine RPM increase when setting the Mazda Radar Cruise Control (MRCC) system with no DTCs being stored.

NOTE: This concern only occurs on vehicles equipped with a PCM manufactured by MITSUBISHI.

PCM Identification

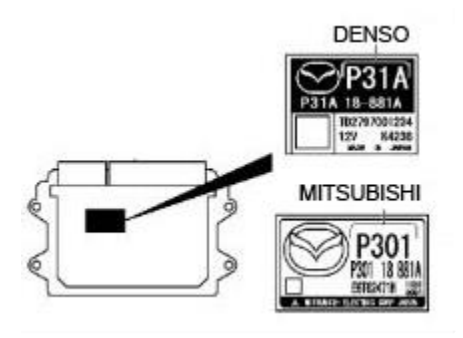

This is caused by improper control logic of the PCM allowing the engine RPM increase for an instant right after setting the MRCC. To correct this issue, the PCM software has been modified. Customers having this concern should have their vehicle repaired using the following repair procedure.

Page **1** of **11** 

**CONSUMER NOTICE:** The information and instructions in this bulletin are intended for use by skilled technicians. Mazda technicians utilize the proper tools/ equipment and take training to correctly and safely maintain Mazda vehicles. These instructions should not be performed by "do-it-yourselfers." Customers should not assume this bulletin applies to their vehicle or that their vehicle will develop the described concern. To determine if the information applies, customers should contact their nearest authorized Mazda dealership. Mazda North American Operations reserves the right to alter the specifications and contents of this bulletin without obligation or advance notice. All rights reserved. No part of this bulletin may be reproduced in any form or by any means, electronic or mechanical---including photocopying and recording and the use of any kind of information storage and retrieval system ---without permission in writing.

## **REPAIR PROCEDURE**

1. Verify customer conern.

**NOTE:** If any DTCs relating to engine or transmission are stored, this TSB is not applicable. Diagnose the DTCs according to the appropriate troubleshooting instructions on MGSS.

2. Verify if the PCM in the subject vehicle is manufactured by MITSUBISHI.

- If yes, proceed to the next step.
- If no, this TSB does not apply.

3. Reprogram the PCM using the Mazda Diagnostic And Repair Software (MDARS). Refer to "MDARS - ECU Reprogramming Procedure". **NOTE:** 

- If the current calibration file name in the ECU FILENAME screen is the same as shown in the Calibration Files Information or with a later suffix, reprogramming is not necessary.
- After reprogramming, pending DTC P2610:00 [PCM] will be stored without the Check Engine Light ON. Start the engine and clear the DTC.
- After reprogramming, if DTC U2120:00 and/or U2500:82 are stored and the i-ACTIVSENSE warning light (amber) turns ON, refer to SA-036/19.
- 4. Clear the DTC, turn the ignition off, and get out of the vehicle.
- 5. Close and lock the door.
- 6. Wait for at least ten minutes.
- 7. Verify the repair by starting the engine and making sure that all warning lights are off.

**NOTE:** If any DTCs should remain after performing DTC erase, diagnose the DTCs according to the appropriate troubleshooting instructions on MGSS.

Page **2** of **11** 

**CONSUMER NOTICE:** The information and instructions in this bulletin are intended for use by skilled technicians. Mazda technicians utilize the proper tools/ equipment and take training to correctly and safely maintain Mazda vehicles. These instructions should not be performed by "do-it-yourselfers." Customers should not assume this bulletin applies to their vehicle or that their vehicle will develop the described concern. To determine if the information applies, customers should contact their nearest authorized Mazda dealership. Mazda North American Operations reserves the right to alter the specifications and contents of this bulletin without obligation or advance notice. All rights reserved. No part of this bulletin may be reproduced in any form or by any means, electronic or mechanical---including photocopying and recording and the use of any kind of information storage and retrieval system ---without permission in writing.

### **MDARS ECU Reprogramming Procedure**

**NOTE:** This procedure explains a generic reprogramming for all Electrical Control Units (ECU) such as PCM, BCM, ESU, etc. Be aware that some sentences and screen shots below mention a certain control unit such as "PCM" or "BCM" as an example.

## ATTENTION: READ ALL CAUTIONS AND NOTES BEFORE AND AFTER REPROGRAMMING!

## CAUTION:

- A poor connection between the vehicle and M-MDS and/or low voltage may result in abnormal termination and/or data corruption. A low battery voltage may cause a reprogramming failure resulting in unexpected ECU replacement.
- Make sure that the following connections are firmly connected, then DO NOT touch the VCM and DLC cable to prevent noise and a poor connection.
  - Between the vehicle-side connector and the DLC cable
  - Between the PC-side connector and the USB port of the PC
- When reprogramming with MDARS, power consumption and voltage fluctuation are greater than with IDS. Connect the GR8 battery charger and use Manual Mode set to 14.5 volts with no more than 10-15A charging current to the vehicle to minimize any voltage fluctuation.

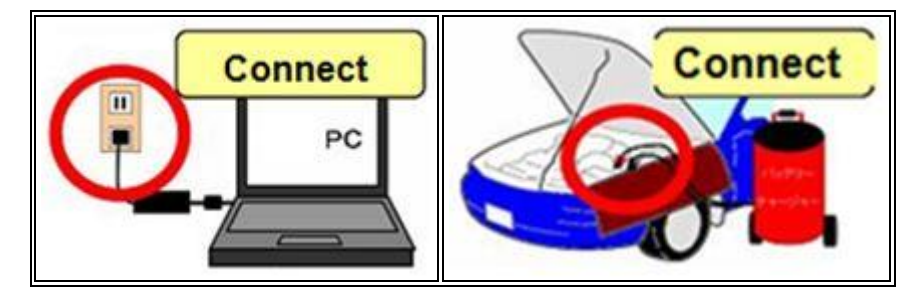

Page **3** of **11** 

**CONSUMER NOTICE**: The information and instructions in this bulletin are intended for use by skilled technicians. Mazda technicians utilize the proper tools/ equipment and take training to correctly and safely maintain Mazda vehicles. These instructions should not be performed by "do-it-yourselfers." Customers should not assume this bulletin applies to their vehicle or that their vehicle will develop the described concern. To determine if the information applies, customers should contact their nearest authorized Mazda dealership. Mazda North American Operations reserves the right to alter the specifications and contents of this bulletin without obligation or advance notice. All rights reserved. No part of this bulletin may be reproduced in any form or by any means, electronic or mechanical---including photocopying and recording and the use of any kind of information storage and retrieval system ---without permission in writing.

## BEFORE REPROGRAMMING

NOTE:

- Turn off all electrical loads (i.e. A/C blower, audio system, rear defogger and headlights).
- Perform a self-test and verify no DTCs are stored. If any DTCs are stored, repair the concern and delete the DTCs.
- Disconnect any aftermarket accessories (non-genuine Mazda accessories).
- Terminate all programs other than MDARS on the PC. Running other programs may interfere with the MDARS performance, resulting in the PC freezing or other problems.
- Perform reprogramming with a proper internet connection. When using a wireless network, make sure the connection is strong.
- Make sure to keep enough free space on the PC's hard disc. Insufficient free space (less than 1 GB) may result in the PC freezing during reprogramming.
- 1. Connect the M-MDS to the vehicle.
- 2. Launch the Mazda Diagnostic And Repair Software (MDARS).
- 3. Turn the ignition on, then click "Start".

| Rester Degrossic and Albert Softwale (VEWAS) |                                                                                                    |
|----------------------------------------------|----------------------------------------------------------------------------------------------------|
| 🖯 mazoa                                      | Change VCI                                                                                              |
| Vehicle Identification                       | Select another VCI. You do not need to do this<br>unless you use a wireless VCI.                        |
| identify a vehicle using current VCI.        | Change                                                                                                  |
| Sat                                          | Continue Offline                                                                                        |
| Mero-nin schehr DANUA WAN (M), TIDAN         | connection. You will be restricted on what you can<br>do, depending on the data that has been prepared. |
| Stan                                         | / Offine Mode                                                                                           |
|                                              | Start with no connected<br>vehicle                                                                      |
|                                              | Use botton to continue without connecting to a                                                          |

#### Page **4** of **11**

**CONSUMER NOTICE:** The information and instructions in this bulletin are intended for use by skilled technicians. Mazda technicians utilize the proper tools/ equipment and take training to correctly and safely maintain Mazda vehicles. These instructions should not be performed by "do-it-yourselfers." Customers should not assume this bulletin applies to their vehicle or that their vehicle will develop the described concern. To determine if the information applies, customers should contact their nearest authorized Mazda dealership. Mazda North American Operations reserves the right to alter the specifications and contents of this bulletin without obligation or advance notice. All rights reserved. No part of this bulletin may be reproduced in any form or by any means, electronic or mechanical---including photocopying and recording and the use of any kind of information storage and retrieval system ---without permission in writing.

| Bulletin No.: 15-001/20 | Last Issued: 01/09/2020 |
|-------------------------|-------------------------|
|                         |                         |

4. Select the "toolbox" tab.

| tauda Giegnostic a | d Repar Software | (MDARS)  |            | -                |               |           |               | - |
|--------------------|------------------|----------|------------|------------------|---------------|-----------|---------------|---|
|                    | Toobox           |          |            | <b>O</b> m001322 | 🔗 VIN JALDINO | extrans 8 | <b>651</b> 10 | = |
|                    |                  |          |            |                  |               |           | 6             | 2 |
| 06                 |                  | 101      |            |                  |               | KA J      |               |   |
| - 601              | . cons           | 1404,330 | 1000.000.0 | 0000,030,7       |               | - 16      | 198           |   |
| esc.               | - 195            | - 194    | - C -      | 106              | - 199         | 140       | 1 est         |   |
| ice                |                  | -        | - 96       | 100              | -             |           |               |   |

5. Select Work Support group.

| Nazia Desprésa eta Nezza Saltado (MDANS) |                                         | and the set |
|------------------------------------------|-----------------------------------------|-------------|
| ⊖mezoe                                   | 🕒   🔊   Koncorrentin in 🖨   Control   🖉 | at 🐮 the 🚍  |
| A Quest Dans                             |                                         |             |
| e 📕 🌬                                    |                                         | *  A        |
| Examples                                 | Not Run                                 | Bast        |
| + Confirmation test for system operation |                                         |             |
| + On-demand self-test                    |                                         |             |
| + Operational records                    |                                         |             |
| San Vesicle History                      | Not Run                                 | Bat         |
|                                          |                                         |             |
|                                          |                                         |             |
|                                          |                                         |             |
|                                          |                                         |             |
|                                          |                                         |             |
| A                                        |                                         |             |
|                                          |                                         | 0 X         |

## Page **5** of **11**

**CONSUMER NOTICE**: The information and instructions in this bulletin are intended for use by skilled technicians. Mazda technicians utilize the proper tools/ equipment and take training to correctly and safely maintain Mazda vehicles. These instructions should not be performed by "do-it-yourselfers." Customers should not assume this bulletin applies to their vehicle or that their vehicle will develop the described concern. To determine if the information applies, customers should contact their nearest authorized Mazda dealership. Mazda North American Operations reserves the right to alter the specifications and contents of this bulletin without obligation or advance notice. All rights reserved. No part of this bulletin may be reproduced in any form or by any means, electronic or mechanical---including photocopying and recording and the use of any kind of information storage and retrieval system ---without permission in writing.

6. Select "Software update", then click "Run".

| Habda Diagnootic and Ropain Softward (MDAHS) |                                                        | - 22 |
|----------------------------------------------|--------------------------------------------------------|------|
| ⊖mazoa                                       | 😧 montaas ( 🚑 vinet, muudiinistikasuus) 🗷   💷 ( 兰 taiv | =    |
| a Quick Check & too box                      |                                                        |      |
| <u> </u>                                     | ¥                                                      | ۸    |
| - Software-update                            |                                                        | l    |
| Software-opdate                              | Not Run                                                | 1    |
| + Configuration                              |                                                        |      |
| + ENGINE                                     |                                                        | 1    |
| + BRAKES                                     |                                                        | 1    |
| + TRANSMISSION/TRANSAGLE                     |                                                        | 1    |
| + RESTRUINTS                                 |                                                        | 1    |
| + SEATS                                      |                                                        |      |
| + SECURITY AND LOOKS                         |                                                        |      |
| + LIGHTING SYSTEMS                           |                                                        |      |
| + WIPERWASHER SYSTEM                         |                                                        |      |
| A Hattery lose                               | 6                                                      | E    |

7. Select the ECU to be reprogrammed.

| 🗃 barra Casporte and Ropan Romonet (180985) |                                        |
|---------------------------------------------|----------------------------------------|
| (c) meacoa                                  | е на 🍋 на 1 🗞 ( восционение 🗛 ) цало О |
| an Culck Check 5, Institut # Software up- X |                                        |
| ECU Reprogramming                           |                                        |
| Reprogrammable FCUs                         |                                        |
| Search for an ECU                           |                                        |
| rsc                                         | >                                      |
| VCM.                                        | >                                      |
| FSHL                                        | >                                      |
| ESHM                                        | >                                      |
| A Billion In-                               | 0                                      |

#### Page **6** of **11**

**CONSUMER NOTICE:** The information and instructions in this bulletin are intended for use by skilled technicians. Mazda technicians utilize the proper tools/ equipment and take training to correctly and safely maintain Mazda vehicles. These instructions should not be performed by "do-it-yourselfers." Customers should not assume this bulletin applies to their vehicle or that their vehicle will develop the described concern. To determine if the information applies, customers should contact their nearest authorized Mazda dealership. Mazda North American Operations reserves the right to alter the specifications and contents of this bulletin without obligation or advance notice. All rights reserved. No part of this bulletin may be reproduced in any form or by any means, electronic or mechanical---including photocopying and recording and the use of any kind of information storage and retrieval system ---without permission in writing.

8. Confirm the current and new software versions, then click "Next". **NOTE:** When reprogramming the BCM, two softwares will be shown.

| Mada Decimate and Japan Software (HUNIS) |                  | 194              | -           | -    | 23      | X |
|------------------------------------------|------------------|------------------|-------------|------|---------|---|
| Omazoa                                   | <b>O</b> m080120 | 🖌 😝 VIIE ANTINAN | MORE20451/1 | 8 10 | 1) 🖬 IV | = |
| m Quick Chara 🛪 Tooboa 🕱 Software up 🗙   |                  |                  |             |      |         |   |
| ECU Reprogramming                        |                  |                  |             |      |         | ^ |
|                                          |                  |                  |             |      |         |   |
| Current Software                         |                  |                  |             |      |         |   |
| Description                              | Gument Version   | Required Version | Size        |      |         |   |
| PCN                                      | PAB-188k2-A      | P.K.(3-188K2-H   | <u>1</u>    | *    |         |   |
|                                          |                  |                  |             |      |         |   |
|                                          |                  |                  |             |      |         |   |
|                                          |                  |                  |             |      |         |   |
|                                          |                  |                  |             | 0    | _       | _ |
|                                          |                  |                  |             |      | Next    |   |

9. Wait for the download, then click "Next". **NOTE:** When reprogramming the BCM, downloading will occur twice.

| Merre Dagerer: and Repair Software (MIMRS) |                  | -                      | 100      | 100     | 10 |
|--------------------------------------------|------------------|------------------------|----------|---------|----|
| () mescoe                                  | <b>O</b> ###4222 | 🙈 ите лизенчинаказиеза | 8 10     | 1 💼 224 | =  |
| growther A loober Softwareup-X             |                  |                        |          |         |    |
| ECU Reprogramming                          |                  |                        |          |         | ^  |
| Downloading Vehicle Flash Files            |                  |                        | Complete |         |    |
| Downloading PCM PAJ3-188K2-H               |                  |                        | Complete |         |    |
|                                            |                  |                        |          |         |    |
|                                            |                  |                        |          |         |    |
|                                            |                  |                        | 1        | Nest    |    |

### Page **7** of **11**

**CONSUMER NOTICE**: The information and instructions in this bulletin are intended for use by skilled technicians. Mazda technicians utilize the proper tools/ equipment and take training to correctly and safely maintain Mazda vehicles. These instructions should not be performed by "do-it-yourselfers." Customers should not assume this bulletin applies to their vehicle or that their vehicle will develop the described concern. To determine if the information applies, customers should contact their nearest authorized Mazda dealership. Mazda North American Operations reserves the right to alter the specifications and contents of this bulletin without obligation or advance notice. All rights reserved. No part of this bulletin may be reproduced in any form or by any means, electronic or mechanical---including photocopying and recording and the use of any kind of information storage and retrieval system ---without permission in writing.

| Bulletin No.: 15-001/20 | Last Issued: 01/09/2020 |
|-------------------------|-------------------------|
|                         |                         |

10. Read the screen instructions, then click "Next".

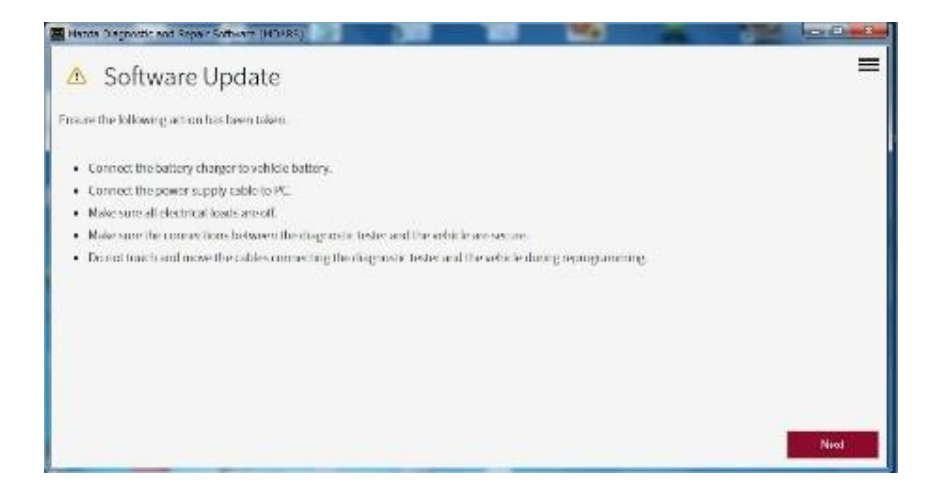

11. Follow the instructions on the screen, then click "Next".

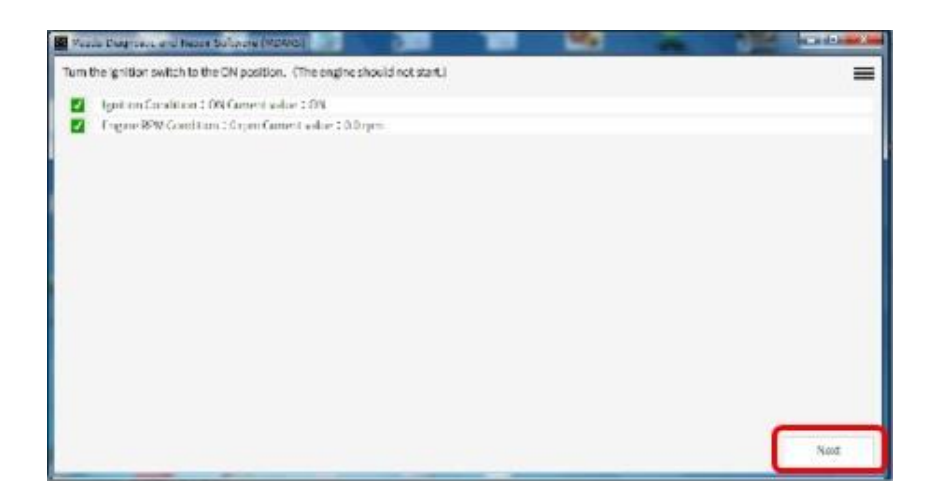

#### Page **8** of **11**

**CONSUMER NOTICE:** The information and instructions in this bulletin are intended for use by skilled technicians. Mazda technicians utilize the proper tools/ equipment and take training to correctly and safely maintain Mazda vehicles. These instructions should not be performed by "do-it-yourselfers." Customers should not assume this bulletin applies to their vehicle or that their vehicle will develop the described concern. To determine if the information applies, customers should contact their nearest authorized Mazda dealership. Mazda North American Operations reserves the right to alter the specifications and contents of this bulletin without obligation or advance notice. All rights reserved. No part of this bulletin may be reproduced in any form or by any means, electronic or mechanical---including photocopying and recording and the use of any kind of information storage and retrieval system ---without permission in writing.

12. Wait for the reprogramming to complete. **NOTE:** 

- The progress bar will stay at 90% for 30 seconds. This is not a failure.
- When reprogramming the BCM, this process will occur twice.

| or a fact and one of the | searchick scale (MIN285)    |              |                 |          | S-MARINE COM |                |
|--------------------------|-----------------------------|--------------|-----------------|----------|--------------|----------------|
| otingsoftwort            |                             |              |                 |          | =            |                |
|                          |                             |              |                 |          | 1            |                |
|                          | 3                           | StringPorts. |                 |          |              |                |
|                          |                             |              |                 |          |              |                |
|                          | Men a De par de cara Branca | State Manual |                 | <b>1</b> | -            | Lesion.        |
|                          | Updatingsoftwent            |              |                 |          |              |                |
|                          | 1                           |              |                 |          |              |                |
|                          |                             |              | Bassing Streets | 02       |              |                |
|                          |                             |              | Mana Artubes    | 15%      |              |                |
|                          |                             |              |                 |          |              |                |
|                          |                             |              |                 |          |              |                |
|                          |                             |              |                 |          |              |                |
|                          |                             |              |                 |          |              |                |
|                          |                             |              |                 |          |              |                |
|                          |                             |              |                 |          |              |                |
|                          |                             |              |                 |          |              |                |
|                          |                             |              |                 |          |              |                |
|                          |                             |              |                 |          |              |                |
|                          |                             |              |                 |          |              |                |
|                          |                             |              |                 |          |              | and the second |
|                          |                             |              |                 |          |              |                |

# AFTER REPROGRAMMING NOTE:

• Select "Vehicle History" under "Collect Diagnostic Information", then click "Run".

| Hazda | Degrostic and Repair Software (MDARS) | Statement of the local division of the local division of the local | Rest County And |
|-------|---------------------------------------|----------------------------------------------------------------------------------------------------|-----------------|
| Om    | 6038                                  | 🖸 ennissi   🔗 vie andersenissioner   🖉                                                                                                    | 101 🔟 Dy 🧰      |
| -     | Oversk 🔥 Toolbox                      |                                                                                                    |                 |
| Ŷ     | <b>X</b> +                            |                                                                                                    | × •             |
| +     | TRANSMISSION/TRANSAULE                |                                                                                                    |                 |
| +     | RESTRANTS                             |                                                                                                    |                 |
| +     | SEATS                                 |                                                                                                    |                 |
| +     | SECURITY AND LOCKS                    |                                                                                                    |                 |
| +     | LIGHTING SYSTEMS                      |                                                                                                    |                 |
| +     | WIPER/WASHER SYSTEM                   |                                                                                                    |                 |
| +     | POWER SYSTEMS                         |                                                                                                    |                 |
| +     | FACTIVISENSE                          |                                                                                                    |                 |
| +     | Mazda Connect                         |                                                                                                    |                 |
| +     | Collect Diagnostic Information        |                                                                                                    |                 |
| 2     | Vehicle History                       | Not then                                                                                                    | . Bet           |

#### Page **9** of **11**

**CONSUMER NOTICE**: The information and instructions in this bulletin are intended for use by skilled technicians. Mazda technicians utilize the proper tools/ equipment and take training to correctly and safely maintain Mazda vehicles. These instructions should not be performed by "do-it-yourselfers." Customers should not assume this bulletin applies to their vehicle or that their vehicle will develop the described concern. To determine if the information applies, customers should contact their nearest authorized Mazda dealership. Mazda North American Operations reserves the right to alter the specifications and contents of this bulletin without obligation or advance notice. All rights reserved. No part of this bulletin may be reproduced in any form or by any means, electronic or mechanical---including photocopying and recording and the use of any kind of information storage and retrieval system ---without permission in writing.

Confirm the reprogramming on the screen and save the screen copy as a record.

|                            |                 | 0                    | 0081322   0 | A ANTWO NAME AND A DESCRIPTION OF A DESCRIPTION OF A DESC | 18 .       | 🕱 🔟 IN 🗄         |
|----------------------------|-----------------|----------------------|-------------|----------------------------------------------------------------------------------------------------|------------|------------------|
| a Quick Owek X Teolbox     | Whide Hist-X    |                      |             |                                                                                                    |            |                  |
| Aug 26, 2019 1:07 PM       |                 |                      |             |                                                                                                    |            | 0                |
|                            | <               | Aug 26, 2019 1:02:48 | 11M 3       | >                                                                                                    |            |                  |
| Quick Check > Reheat DTCs  | 8/26/191.34994  | Steen SUCCESS        |             |                                                                                                    | 0.         | ration 178 workd |
| Quick Check - Clear DECs   | R/26/19.1.36.PM | DASH ESU             | 01.0        |                                                                                                    | NEW        |                  |
| Quick Check > Refresh DTCs | 8/06/19 1.36 PM | \$773 54             | HOCI 4      | 665114                                                                                                    | EDGF 66511 | 1                |
| Quick Check + Refresh BECs | 8/26/19 1:37 PM |                      |             |                                                                                                    |            |                  |
| Software update            | 8/26/29 1.39-PM |                      |             |                                                                                                    |            |                  |
| Software update            | 8/06/19 1/40 PM |                      |             |                                                                                                    |            |                  |
| Quick Check > Refresh DECs | 8/26/19 1-43 FM |                      |             |                                                                                                    |            |                  |
| Quick Check - Clear DTCs   | R/26/19 1-44 PM |                      |             |                                                                                                    |            |                  |
| Quick Check > Refresh DFCs | R/26/29 1.44 PM |                      |             |                                                                                                    |            |                  |
| Outek Check > Refresh DECs | 8/26/19145PM    |                      |             |                                                                                                    |            |                  |

## **CALIBRATION INFORMATION**

## US spec.

Japan built

| Engine | Trans-<br>mission | Drive | File Name    | Cylinder Deactivation |
|--------|-------------------|-------|--------------|-----------------------|
| 2.01   | MT                | 2WD   | PAJ2-188K2-H | -                     |
| 2.0L   | AT                | 2WD   | PAH9-188K2-H | -                     |
|        | MT                | 2WD   | РХ58-188К2-Н | Х                     |
| 2.5L   |                   | 200   | PXJ7-188K2-C | -                     |
|        | AT                | 2000  | PX05-188K2-J | Х                     |
|        |                   | 4WD   | PX07-188K2-L | Х                     |

Mexico built

| Engine | Trans-  | Drivo | File Name    | Cylinder     |
|--------|---------|-------|--------------|--------------|
|        | mission | Drive | File Maille  | Deactivation |
| 2.01   | MT      | 2WD   | PAK1-188K2-D | -            |
| 2.0L   | AT      | 2WD   | PAJ8-188K2-D | -            |
| 2.5L   | AT      | 2WD   | РХК5-188К2-В | -            |
|        |         |       | PX13-188K2-D | Х            |
|        |         | 4WD   | PX15-188K2-E | х            |

#### Page **10** of **11**

**CONSUMER NOTICE:** The information and instructions in this bulletin are intended for use by skilled technicians. Mazda technicians utilize the proper tools/ equipment and take training to correctly and safely maintain Mazda vehicles. These instructions should not be performed by "do-it-yourselfers." Customers should not assume this bulletin applies to their vehicle or that their vehicle will develop the described concern. To determine if the information applies, customers should contact their nearest authorized Mazda dealership. Mazda North American Operations reserves the right to alter the specifications and contents of this bulletin without obligation or advance notice. All rights reserved. No part of this bulletin may be reproduced in any form or by any means, electronic or mechanical---including photocopying and recording and the use of any kind of information storage and retrieval system ---without permission in writing.

| Bulletin No.: 15-001/20 | Last Issued: 01/09/2020 |
|-------------------------|-------------------------|
|                         |                         |

## Mexico spec.

Japan built

| Engine | Trans-<br>mission | File Name    |
|--------|-------------------|--------------|
| 2.0L   | AT                | PAJ4-188K2-H |
| 2.5L   | MT                | PX11-188K2-H |
|        | AT                | РХ09-188К2-Н |

Mexico built

| Engine | Trans-<br>mission | File Name    |  |  |
|--------|-------------------|--------------|--|--|
| 2.5L   | MT                | PX19-188K2-E |  |  |
|        | AT                | PX17-188K2-E |  |  |

# WARRANTY INFORMATION

## NOTE:

- This warranty information applies only to verified customer complaints on vehicles eligible for warranty repair.
- This repair will be covered under Fed Emission Warranty or CA Emission Warranty (short term).
- Additional diagnostic time cannot be claimed for this repair.

| Warranty Type                      | А                   |
|------------------------------------|---------------------|
| Symptom Code                       | 64                  |
| Damage Code                        | 9W                  |
| Part Number Main Cause             | 5555-18-881         |
| Quantity                           | 0                   |
| Operation Number / Labor<br>Hours: | XXRC2XFX / 0.2 Hrs. |

#### Page **11** of **11**

**CONSUMER NOTICE**: The information and instructions in this bulletin are intended for use by skilled technicians. Mazda technicians utilize the proper tools/ equipment and take training to correctly and safely maintain Mazda vehicles. These instructions should not be performed by "do-it-yourselfers." Customers should not assume this bulletin applies to their vehicle or that their vehicle will develop the described concern. To determine if the information applies, customers should contact their nearest authorized Mazda dealership. Mazda North American Operations reserves the right to alter the specifications and contents of this bulletin without obligation or advance notice. All rights reserved. No part of this bulletin may be reproduced in any form or by any means, electronic or mechanical---including photocopying and recording and the use of any kind of information storage and retrieval system ---without permission in writing.